# 学卒求人の更新・転用方法(マイページ版)

## ①求人者マイページへログイン後【新規求人情報を登録】ボタンをクリック

| ヽーム(求人/応募管理)                         | メッセージ                                          | 事業所情報設定                           |                                         |                                            |                                  |                  |
|--------------------------------------|------------------------------------------------|-----------------------------------|-----------------------------------------|--------------------------------------------|----------------------------------|------------------|
| <sup>ホーム</sup><br>求人者マイページ           | ホーム                                            |                                   |                                         |                                            |                                  |                  |
| 求人/応募管理                              |                                                |                                   | 新規求人情報を登録                               | 株式会社 ハロ<br>管轄安定所名:<br>新るメッセージ:             | 1ーワークケア 様<br>:飯田橋公共職業安定所<br>100件 |                  |
| 現在有効中または申                            | もしみ中の求人                                        |                                   | 有効中の求人を全て表示                             | 有効中求人                                      |                                  |                  |
| 職種訪問介護員                              |                                                |                                   | 公開中                                     | 求人区分                                       | 求人件数 採用人数                        |                  |
| 受付年月日:2019年5月18日 紹                   | 介期限日:2019年7月31日                                |                                   |                                         | - 92                                       | 314 945                          |                  |
| 求人区分 フルタイム                           |                                                | 求人番号                              | 13010-00099999                          | <b></b> <del></del> <del></del><br><b></b> | 014 045                          |                  |
| 就業場所 東京都千代<br>雇用形態 正社員<br>提供範囲 地方自治体 | )田区<br>3、民間人材ビジネス共に可                           | 公得難通                              | 1.事業所名等を含む求人情報を公<br>関する                 | 除害者                                        | 여부 야동                            |                  |
|                                      |                                                | */// D/// [#-#### ] [#####        |                                         | 求人者マイペー                                    | ージ外へリンクします。                      |                  |
| 【経験不同】「孝虚不同」「査<br>駅近(徒歩10分以内)」マー     | 1971日」「明朝外労働なし」(知本二日<br>(カー注意)可](UIJターン歓迎)(トライ | 新(工日1杯) [ 戦功のよし ] (著類)2<br>アル雇用併用 | 「「「「「「「」」「「「」」「「」」「「」」「「」」「「」」「「」」「」」「」 | 11                                         | ペント情報検索                          |                  |
| 求人数:3名 充足数:1名 不接                     | 用数:2名 紹介中数:1名 自主応泰中数:                          | :1名 リクエスト中数:0名                    |                                         |                                            |                                  |                  |
| 無効になった求人                             | 応募者管理へ進                                        | む 求職情報検索 求人男                      | を表示 詳細を表示 求人情報を表示<br>無効になった求人を全て表示      | ※更新<br>有効・<br>もしく<br>選択                    | ・転用したい<br>中または申し<br>は無効求人な       | 求人を<br>込み中<br>から |
| 職種 部門可欠信要員                           |                                                |                                   |                                         |                                            |                                  |                  |
| 支付年月日:2019年3月18日 18                  | 77,40 (RE) : 201944-77431E                     | <b>金1</b> 番5                      | 13010.0000000                           | -                                          |                                  |                  |
| 就業場所 東京都千代                           | BZ                                             | 公開筆通                              | 1.事業所名等を含む求人情報を公                        |                                            |                                  |                  |
| <b>雇用形態</b> 正社員<br>提供範囲地方自治体         | 、民間人材ビジネス共に可                                   |                                   | I#19 ©                                  |                                            |                                  |                  |
| 経験不問)【学歴不問】【資<br>【駅近(徒歩10分以内)】マー     | 橋不問】【時間外労働なし】【週休二日<br>(カー〕酬町】【UJターン歓迎】トライ      | 制(土日休))(転勤なし)(書類逸<br>アル雇用併用)      | 考なし」(通勤手当あり)                            | -                                          |                                  |                  |
| 求人数:3名 充足数:1名 不择                     | 用数:2名 紹介中数:1名 自主応泰中数:                          | :1名 リクエスト中数:0名                    |                                         |                                            |                                  |                  |
|                                      |                                                |                                   |                                         |                                            |                                  |                  |

### ②更新・転用したい求人の【この求人情報を転用して登録】ボタンをクリック

| (大式)、 (大方したい場合は (大情報を登録) (大情報を登録) (大情報を登録) (大情報を登録) (大情報を登録) |
|--------------------------------------------------------------|
| <u>カしたい場合は</u> 新規求人情報を登録                                     |
| 人情報を登録」                                                      |
|                                                              |
| (人情報を人刀)を <前へ 1 次へ>                                          |
| らの入力処理を                                                      |
|                                                              |
|                                                              |
|                                                              |
|                                                              |
|                                                              |
|                                                              |
|                                                              |
|                                                              |
|                                                              |

## ③1~8の項目を入力→ 項目ごとに 【次へ進む】ボタンをクリック

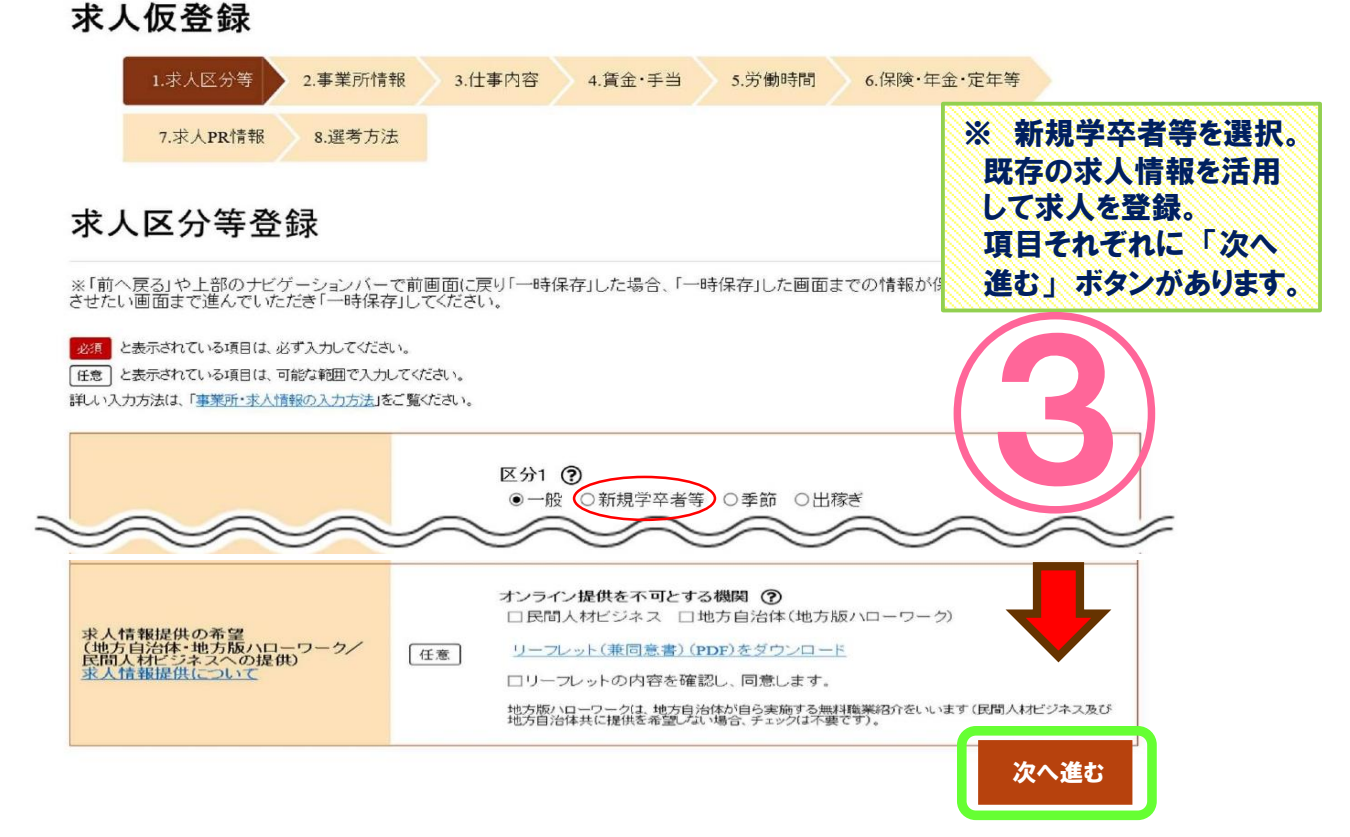

#### ④最終項目「青少年雇用情報」を入力後、【完了】ボタンをクリック

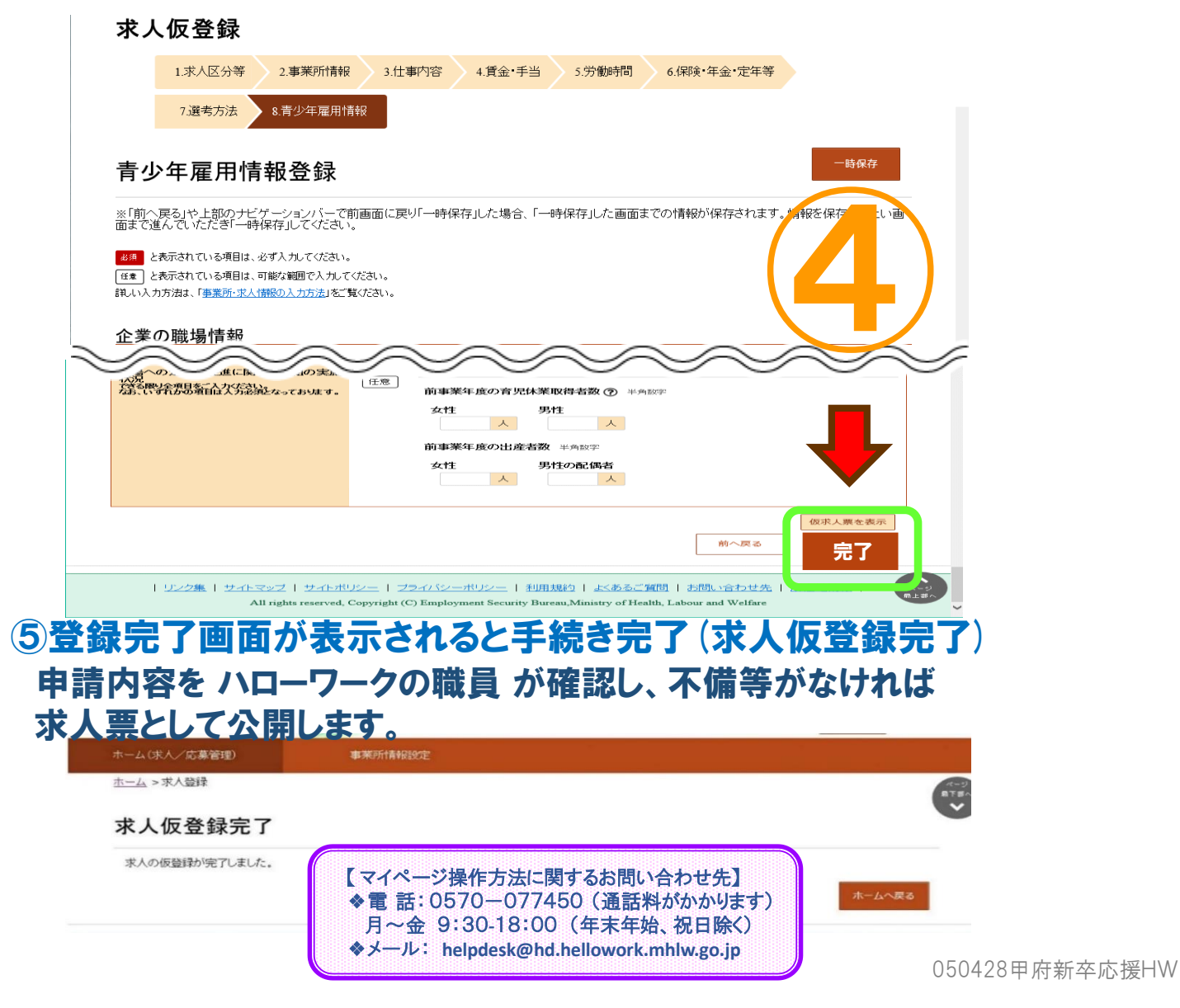